## How to Complete Student Data Confirmation

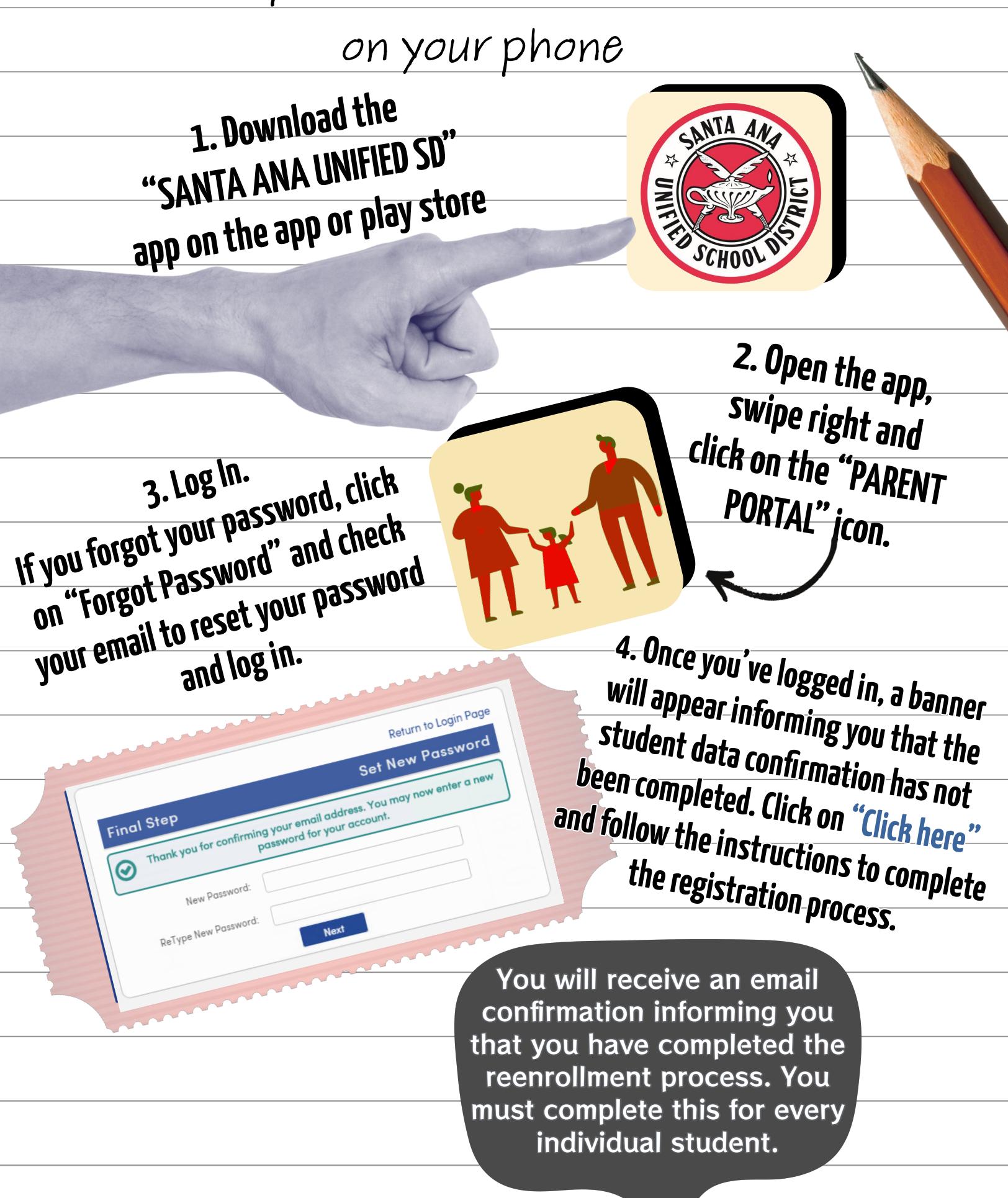